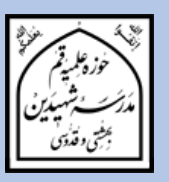

# راهنمای پذیرش اینترنتی

مدرسه شهیدین بهشتی و قدوسی (ره) آموزش تکمیلی فقه و اصول ویژه برادران سال تحصیلی ۹۸–۱۳۹۷

در سایه عنایات الهی و توجهات حضرت بقیه الله ﷺ ثبت نام آموزش تکمیلی فقه و اصول مدرسه شهیدین (ره) برای سال تحصیلی ۹۷–۱۳۹۶ از بین پذیرفته شدگان آزمون مشترک مدارس و مراکز فقهی قم، آغاز شد. ثبت نام فقط به صورت اینترنتی میباشد. داوطلبان محترم میتوانند جهت ثبت نام به سامانه پذیرش فقه و اصول، در سایت مدرسه مراجعه فرمایند.

آدرس سایت اطلاع رسانی مدرسه شهیدین (ره):

# https://shahidain.ir

مراحل پذیرش: ۱- تکمیل فرمهای ثبت نام داوطلب ابتـدا بـا وارد کـردن اطلاعـات خواسـته شـده در فرمهـای سـامانه پـذیرش، ثبـت نـام کـرده و کـد رهگیـری ۱۶ رقمـی دریافـت میکنـد. ارائـه خـدمات در مراجعـات بعـدی بـه سـامانه، منـوط بـه ارائـه کـد پیگیـری اسـت. ضـمنا ارائـه پرینـت ثبـت نـام در مراجعـه بعـدی بـه مدرسـه، لازم اسـت و بـدون آن، به ثبت نام ترتیب اثر داده نمیشود.

#### ۲- اطلاع از تاریخ، زمان و مکان مصاحبه

داوطلب بایـد ۳ روز بعـد از ثبـت نـام بـا مراجعـه بـه سـامانه پیگیـری در سـایت مدرسـه از تـاریخ، زمـان و مکـان مصـاحبه مطلـع شـود. لازم اسـت داوطلـب در تـاریخ، زمـان و مکـان اعـلام شـده بـرای مصاحبه در مدرسه حاضر شود. در غیر این صورت، غیبت ثبت خواهد شد. ۳- اطلاع از نتیجه نهایی پذیرش داوطلب می بایست بعد از انجام مصاحبه، در تاریخی که متعاقبا در سایت مدرسه اعلام خواهد شد، با مراجعه به سامانه پیگیری و وارد کردن کد پیگیری، از پذیرفته شدن یا نشدن خود در نهایت، اطلاع یابد.

خلاصه فرایند پذیرش را در تصویر زیر مشاهده میکنید:

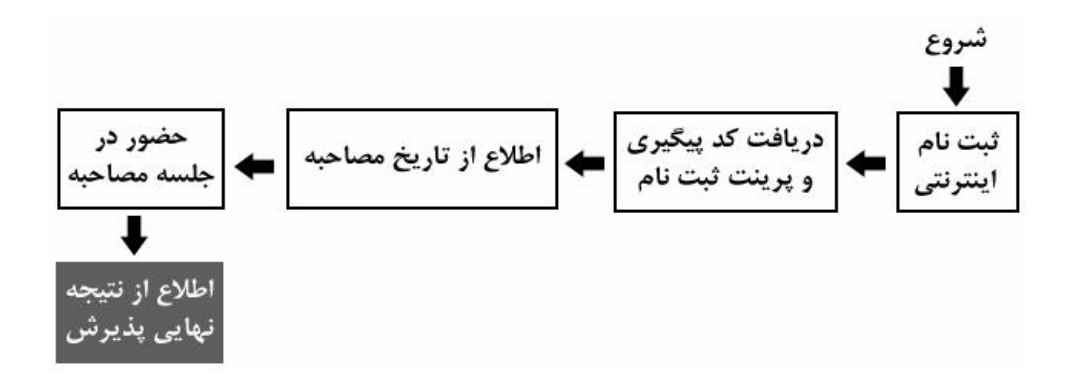

**توجه:** زمانهای تعیین شده قابل تغییر نیستند. اما در موارد اضطراری، با شمارههای زیر تماس بگیرید: تلفن مدرسه شهیدین: ۳۷۷۳۸۸۸۱–۲۲۰ داخلی ۲۲۵ تلفن مستقیم مسؤول دفتر آموزش تکمیلی فقه و اصول (آقای نصرتی): ۲۵۵–۳۷۷۳۸۹۵۲

راهنمای استفاده از سامانه پذیرش با مراجعه به سایت اطلاعرسانی مدرسه، به سامانه پذیرش فقه و اصول، وارد شوید. در تمام فرمها، پر کردن مواردی که با ستاره مشخص شدهاند، الزامی است. تمام فرمها باید به زبان فارسی کامل شوند مگر اعداد که باید به زبان انگلیسی وارد شوند. (معمولا اعداد خودبخود به صورت انگلیسی وارد می شوند در غیر این صورت زبان رایانه را انگلیسی کنید.)

توجمه: همزمان با ثبت نام آموزش تکمیلی فقه و اصول، ممکن است ثبت نام پایه اول مدرسه نیز به شکل اینترنتی در حال انجام باشد، لطفا دقت فرمائید، اشتباها از سامانه ثبت نام پایه اول، استفاده نکنید.

فرم ۱ - مشخصات فردی

پر کردن موارد دارای ستاره الزامی است.

- نام و نام خانوادگی را به طور کامل و به زبان فارسی بنویسید.
  - نام پدر به طور کامل و به فارسی وارد شود.
- تاريخ تولد را به تفكيك روز، ماه و سال و با عدد وارد نمائيد.
  - کد ملی دہ رقمی را وارد نمائید.

- شیماره شناسینامه بیدون سری و حروف وارد شود. اگر شیماره شناسینامه همان کد ملی
  است، کد ملی را وارد نمائید.
  - محل صدور را که عبارت از نام یک شهر است وارد نمائید.
- محل سـ کونت را بـ ترتیبـی کـ در فـرم وجـود دارد، وارد نمائیـد. ابتـدا نـام اسـتان، سـپس نـام
  شهر و بعد روستا و بخش را وارد نمائید. نام استان و شهر الزامی است.
  - أخرين مدرك تحصيلي كلاسيك، معدل و رشته خود را وارد نمائيد.
    - مغل پدر و پایه تحصیلات را به طور دقیق وارد نمایید.
    - شغل مادر و پایه تحصیلات را به طور دقیق وارد نمایید.
  - وضعیت متأهل یا مجرد بودن را انتخاب نمائید. وضعیت فعلی مهم است.
- در صورت انتساب به ایثارگران آن را وارد کنید. مثلا اگر کسی برادر شهید است در فیلد
  مربوطه عنوان برادر شهید را وارد کند.
- اطلاعات پایه های حوزوی طی شده، شامل معدل نهایی هر پایه (معدل ثبت شده در برگه ارزیابی برای هر پایه)، استان محل تحصیل در هر پایه، مدرسه محل تحصیل در هر پایه، مدرسه محل تحصیل در هر پایه، تلفن ثابت محل تحصیل در هر پایه و شماره مرکز مدیریتی را که در هر پایه داشته اید وارد نمائید.
- معـدلها بـرای مسـؤولین پـذیرش بسـیار مهـم هسـتند. در وارد کـردن آنهـا نهایـت دقـت را بـه کـار گیریـد. در صـورتی کـه هرگونـه مغـایرتی بـین معـدل ثبـت شـده در سـامانه و معـدل موجـود در برگـه ارزیـابی دیـده شـود، ثبـت نـام باطـل میشـود. معـدلها بـر اسـاس برگـه ارزیـابی، در سامانه وارد شوند.

دقــت فرمائیــد پــر كــردن تمــام اطلاعــات پایــه ششــم، بــه جــز معــدل، بــراى داوطلبــان ورود بــه پایــه هفــتم، اجبــارى اســت. داوطلبــين ورود بــه پايــه هشــتم نيــز، بايــد اطلاعــات پايــه هفــتم را هم به طور كامل وارد نمايند.

- نکت ۱ اگر در پای ششم میزه مشخول تحصیل می باشید، لازم است معدل نیم سال اول از پایه ششم را در بخش «معدل پایه ششم» وارد نمائید؛ در این صورت وارد کردن معدل پایه هفتم تا دهم منتفی است. اگر پایه ششم را به پایان برده اید و در آستانه پایه هفتم هستید، باید معدل کل سال ششم را در محل مربوطه درج نمائید.
- نکت ۲ : اگر در پایه هفتم حوزه مشغول تحصیل میباشید، لازم است معدل نیمسال اول از پایه هفتم را در بخش «معدل پایه هفتم» وارد نمائید؛ در این صورت وارد کردن معدل پایه هشتم تا دهم منتفی است. اگر پایه هفتم را به پایان بردهاید و در آستانه پایه هشتم هستید، باید معدل کل پایه هفتم را در محل مربوطه وارد نمائید.
- اطلاعات دو نفر از هرم بحثی های خرود، شامل نام و نام خانوادگی و شرماره تلفن همراه را وارد نمائید.

- اطلاعات دو نفر از اساتید خود، شامل نام و نام خانوادگی و شماره تلفن همراه را که می توانند معرف شما باشند، وارد نمائید.
- شـماره تلفـن همـراه خـود را بـه صـورتی کـه خواسـته شـد اسـت (بـدون صـفر ابتـدایی) وارد
  نمائید.
- آدرس پست الکترونیکی خود را وارد نمائید. دقت نمائید که آدرس را درست وارد کرده و به آن دسترسی داشته باشید. گزارش ثبت نام، پیامها و اخبار و ... از طریق این ایمیل مخابره خواهند شد. اگر ایمیل ندارید حتما قبل از ثبت نام، یک عدد بسازید.
- شـماره تلفـن همـراه پـدر يـا سرپرسـت خـود را بـه صـورتى كـه خواسـته شـده اسـت (بـدون صـفر
  ابتدایی) وارد نمائید.
- شـماره تلفن ثابت محل سـكونت خانواده خود را وارد نمائيد. ذكر كد شهرستان نيز در بخش مربوطه الزامي است.
  - آدرس کامل محل سکونت خانواده را وارد نمایید.
- کـد پسـتی ده رقمـی محـل سـکونت خـانواده را با دقـت وارد نمائیـد. مکاتبات مدرسـه با ایـن
  کد پستی انجام خواهد شد.
- ثبت نام برای دو مقطع سطح یا خارج به طور همزمان در حال انجام است. یکی از دو مورد سطح یا خارج را انتخاب کنید.

فرم ۲- بارگزاری تصاویر و اسناد

در ایـن فـرم شـما بایـد تمـام تصـاویر خواسـته شـده را قبـل از ثبـت نـام، اسـکن کنیـد و در هـر مـورد، فایـل خواسـته شـده را وارد نمائیـد. وارد کـردن تصـویری کـه ربطـی بـه مـورد خواسـته شـده نـدارد، موجـب ابطـال ثبـت نـام میشـود. مـثلا اگـر بـه جـای تصـویر کارنامـه پایـه اول، تصـویر کارنامـه پایـه دوم وارد شود، موجب ابطال ثبت نام میشود.

- تصویر پرسنلی خود را به مشخصات زیر آماده کرده و آپلود نمائید:
- ۱- نوع تصویر باید jpg باشد.
  ۲- لازم است قبل از ثبت نام، تصویر خود را در ابعاد ۳۰۰ پیکسل و با حجم
  حداقل ۱۰۰ کیلوبایت و حداکثر ۲۰۰ کیلوبایت آماده کرده و سپس اقدام به بارگذاری نمائید.
  ۳- این تصویر باید آخرین تصویر شما و تمام رخ و زمینه سفید باشد. در صورت ثبتنام با تصاویر مخدوش، غیرپرسنلی یا غیرمرتبط، ثبت نام باطل می شود.

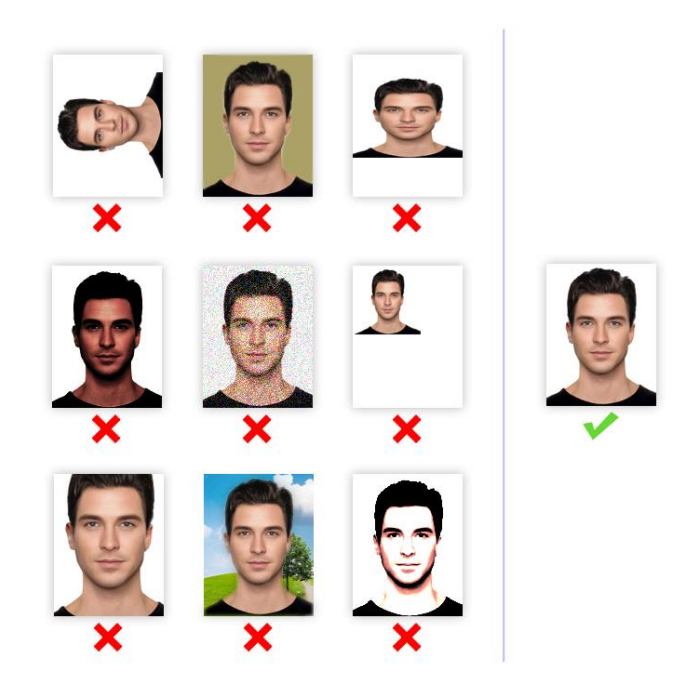

تصاویر صفحه اول شناسنامه، صفحه دوم شناسنامه، روی کارت ملی و آخرین برگ
 ارزیابی حوزه را به صورت تفکیک شده و با مشخصات زیر آماده کرده و آپلود نمائید:

۱- نوع تصویر باید jpg باشد. ۲- لازم است قبل از ثبت نام، تصویر خود را با حجم حداقل ۱۵۰ کیلوبایت و حداکثر ۲۵۰ کیلوبایت آماده کرده و سپس اقدام به بارگذاری نمائید. ۳- این تصویر باید با کیفیت مطلوب و در ابعاد واقعی اسکن شده و آپلود شود. در صورت ثبت نام با تصاویر مخدوش، یا غیرمرتبط، ثبت نام باطل می شود.

## فرم ۳- مرور اطلاعات قبل از تأیید نهایی

در ایـن مرحلـه پـیش نمـایش کـل اطلاعـات وارد شـده را ملاحظـه خواهیـد کـرد. لطفـا بـا حوصـله، اطلاعـات وارد شـده را دوبـاره مـرور کـرده و در صـورت مشـاهده نقـص، بـا کلیـک روی دکمـه اصـلاح بـه مراحـل قبـل برگردیـد و نـواقص را برطـرف کنیـد. در صـورتی کـه نقصـی وجـود نـدارد، روی دکمـه «تأییـد نهـایی» کلیـک نمائیـد تـا ثبـت نـام شـما انجـام شـود. در زمـان پـر کـردن فرمهـا، هرگــز از دکمـه Back یـا back در مرورگـر اسـتفاده نکنیـد. ممکـن اسـت فرآینــد تأییـد، چندین ثانیه طول بکشد لطفا صبور باشید.

### فرم ٤- گزارش ثبت نام

در ایـن مرحلـه شـما پیغـامی مبنـی بـر انجـام ثبـت نـام ملاحظـه خواهیـد کـرد و در زیـر آن کـد پیگیـری مخصـوص بـه خـود را مشـاهده خواهیـد نمـود. حتمـا شـماره پیگیـری را یادداشـت کـرده و از ایـن فـرم یـک پرینـت در قطـع A4 تهیـه کنیـد یـا ایـن صـفحه را در فرمـت pdf ذخیـره کـرده و قبل از مراجعه به مدرسه، در همان اندازه چاپ نمائید. اگـر ایـن صـفحه در رایانـه شـما ظـاهر نشـد و یـا بـه عللـی ثبـت نـام نـاقص مانـد، بـا اطمینـان از صـحت عملکـرد رایانـه و برقـراری اینترنـت، فرآینـد ثبـت نـام را دوبـاره طـی کنیـد. <u>ثبـت نـام زمـانی</u> تکمیل شده است که گزارش ثبت نام ظاهر شده و کد پیگیری را مشاهده کنید.

**نکتیه**: به جهت اطمینان از انجام ثبت نام، بعد از فشردن دکمه «تأیید نهایی»، یک پیامک و ایمیل شامل کد پیگیری، از سوی سامانه ثبت نام، به شماره همراه و آدرس ایمیل شما ارسال خواهد شد. توجیه: دقت فرمائید فرم ۴ (گزارش ثبت نام)، فقط یک بار نشان داده خواهد شد. پرینت این صفحه برای مراجعه به مدرسه الزامی است.

تلفن مدرسه شهیدین (ره): ۲۲۵–۳۷۷۳۸۸۸۱ داخلی ۲۲۵

۳۲۷۳۸۹۵۲ مستقیم مسؤول دفتر آموزش تکمیلی فقه و اصول (آقای نصرتی): ۲۵۰–۳۷۷۳۸۹۵۲